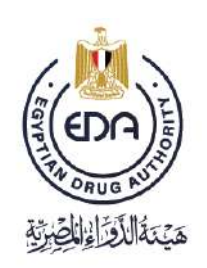

# Mechanism of Egyptian Drug Database (EDDB) Searching Tool Year 2024

Code: EDREX:NP.PPMA.18 Version No: 1 Issue Date: 06/06/2024 Effective date (if needed):06/06/2024

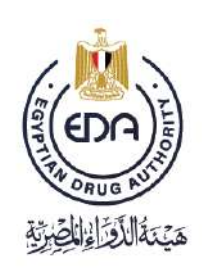

## **1** Definition of the Egyptian Drug Database

The Egyptian Drug Database is a search engine displayed on the website of the Egyptian Drug Authority. This database displays information about all valid registered pharmaceutical products in Egypt. It serves as a comprehensive resource for healthcare professionals, pharmacists, and the general public to verify the registration status, composition, and other relevant details of pharmaceutical products available in the Egyptian market. Additionally, the database ensures the long-term safekeeping of data without deletion, preserving the integrity and availability of information over time.

You can access the database and explore other services offered by the EDA by visiting the <u>EDA</u> <u>website https://www.edaegypt.gov.eg/</u>

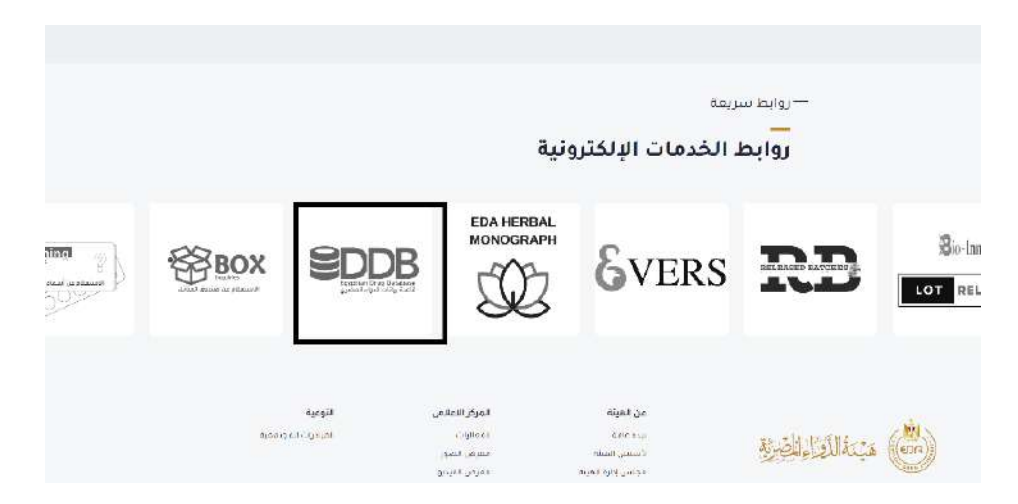

### 2 Search Criteria

#### The database includes information on all types of products, such as:

- Human Pharmaceutical: Medicines intended for human use.
- Biological: Products derived from living organisms, including vaccines and blood products.
- Herbal Medicine: Medicinal products made from plants.
- Veterinary: Drugs intended for animal use.
- Biocides: Substances that can destroy living organisms.
- **Cosmetics:** a preparation (as a cream, lotion, or powder) used to improve a person's appearance
- Complementary: Products used alongside medicine.

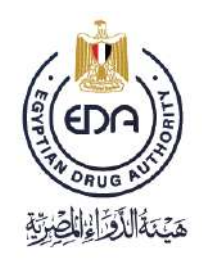

| •         |
|-----------|
| lementary |
|           |
|           |
|           |
|           |

## **3** How to Search the Database

To search for a specific drug type, follow these steps:

- 1. **Select Drug Type**: Choose one of the drug types listed above (e.g., Human Pharmaceutical, Biological, Herbal Medicine, etc.).
- 2. Enter Search Fields: Input one or more of the following fields to refine your search:
  - **Trade Name**: The brand name of the drug.
  - Registration Number (Reg No.): The official registration number of the drug.
  - Applicant: The name of the entity that applied for the drug registration.
  - Generic Name: The common name of the drug's active ingredient.
- 3. Enter Verification Code: Complete the verification process by entering the displayed code.
- 4. **Press Search**: Click the search button to retrieve the relevant information from the database.

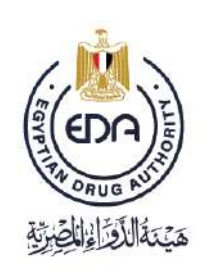

| Humas Pharmare     | uticul Hinlogicul | Horbul Medicine | Veterinary  | Hinrides | Cosmetics | Dietary Supplement                                       | Complementary                        |
|--------------------|-------------------|-----------------|-------------|----------|-----------|----------------------------------------------------------|--------------------------------------|
| rade Name          |                   |                 | Reg N       | 0        | 37255     |                                                          |                                      |
| pplicant           |                   |                 | Gener       | ic Name  |           |                                                          |                                      |
|                    |                   | 19 50           | 1           |          |           |                                                          |                                      |
|                    |                   |                 | Summe       |          |           |                                                          |                                      |
|                    |                   |                 | Search      |          |           |                                                          |                                      |
| Trade Name         |                   | Generics        |             | Applic   | ant Name  | Dosage Form                                              |                                      |
| Cathianase - Innew | is Pioras         | CEPTRIAN        | ONT   pri ; | Innevi   | phares    | Statila powska for I<br>for Solution for I V<br>Infusion | Reconstitution Mierre<br>Injection / |
|                    |                   |                 |             |          |           |                                                          |                                      |

5. **Press View**: Click the "View" button to see detailed information about the product.

| Product Details     | Applied Product Type                         |
|---------------------|----------------------------------------------|
| Name                | All product types                            |
| Product type        | All product types                            |
| Dosage Form         | All product types                            |
| Shelf life          | All product types                            |
| Route               | All product types                            |
| Strength            | All product types Except cosmetics, Biocides |
| Pack unit & details | All product types Except cosmetics, Biocides |

#### The Detailed information about the product Contains:

| Registration details | Applied Product Type                         |
|----------------------|----------------------------------------------|
| Applicant            | All product types                            |
| Company name         | All product types Except cosmotics, Biocides |
| Registration No.     | All product types                            |
| Market type          | All product types                            |
| Registration type    | All product types                            |
| Reg Expiry date      | All product types                            |
| License status       | All product types Except cosmetics, Biocides |
| Price status         | All product types Except cosmetics, Biocides |
| Phyiscal character   | All product types Except cosmetics, Biocides |
| Storage condition    | All product types Except cosmetics, Biocides |
| Purpose of use       | Cosmetics & Biocides only                    |
| Registration date    | All product types                            |

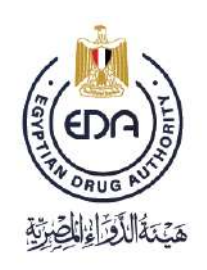

Notice to applicant

| Combo pack  | Human pharmaceutical only                    |
|-------------|----------------------------------------------|
| Generics    | All product types Except cosmetics, Biocides |
| packages    | Human pharmaceutical& Biological only        |
| Attachments | Human pharmaceutical& Biological only        |

|                                                                                                    |                                                                                                    | ال الم الم الله                                                                                                    | الم المالي الم المالي الم                                                                                                    |
|----------------------------------------------------------------------------------------------------|----------------------------------------------------------------------------------------------------|----------------------------------------------------------------------------------------------------|----------------------------------------------------------------------------------------------------|
| Drug Details                                                                                                    | Product Inpa<br>Homan Thomas carines                                                                                                    | Docast Form<br>Storik monuto for Reconcilution for S-                                                                                                    | Shirif Lob                                                                                                    |
| Renz                                                                                                    | Shenob                                                                                                    | Pack Unit & catson                                                                                                    |                                                                                                    |
| Undefined                                                                                                    | 1 000 gm                                                                                                    | Ludefined                                                                                                    |                                                                                                    |
|                                                                                                    |                                                                                                    | Carton box contains colories: type<br>Il giass vial containing 1.110 g +<br>powder closed with biomotipe(1)                                                                                                    |                                                                                                    |
| Registration Details                                                                                                    |                                                                                                    |                                                                                                    |                                                                                                    |
| Applicant                                                                                                    |                                                                                                    |                                                                                                    |                                                                                                    |
| lanovia chama                                                                                                    |                                                                                                    |                                                                                                    |                                                                                                    |
| Company name                                                                                                    |                                                                                                    |                                                                                                    | Canaday Type                                                                                                    |
| 1 indovia plianna                                                                                                    |                                                                                                    |                                                                                                    | LGYPT Licensor Holder                                                                                                    |
| 1. The Touth of Remotes for Processor                                                                                                    | ntial Industrias and Dimension Education's AMED                                                                                                    | <u>م</u>                                                                                                    | FGVPT Membring                                                                                                    |
|                                                                                                    |                                                                                                    |                                                                                                    |                                                                                                    |
| مرز میب علی عد میکی نیس (فرمتولاع) از از<br>Parateria kin                                                                                                    | en of the second second                                                                                                    | Banatoova Itela                                                                                                    | LGYFI Stormate Size                                                                                                    |
| ىرىزىمىدىغى ھەقىتۇرلىيان (ھرىتارلار) - 3<br>بار مىلىغان ھى                                                                                                    | ne -<br>Passentes no                                                                                                    | Hamping of Hag                                                                                                    | LUYVI Source Son                                                                                                    |
| برز معد على عد فعلى فعن العربير (2) - 2<br>برز معد على عد فعلي فعن العربير<br>معد على عد فعلي فعن (مريمور2) - 3                                                                                                    | هم<br>بالمراجعة المراجعة المراجعة المراجعة المراجعة المراجعة المراجعة المراجعة المراجعة المراجعة المراجعة المراجعة ا                                                                                                    | Hamping of Hag                                                                                                    | LUYYI Source Son                                                                                                    |
| یر ( مید علی عد مین اسی ( مرتبر از ) .<br>اکسی میرد اسی عد مین اسی ( مرتبر از ) .<br>اسی عد علی عد اطل اسی ( مرتبر از ) .<br>Negatible ( ) :                                                                                                    | ogun<br>Sigun Sigun Sigu                                                                                                    | Manufacture of Trag                                                                                                    | LUYYI Source Son<br>Context Source Son<br>DOVET Storige Sone<br>Manning Dyn                                                                                                    |
| ير ( معمد على عند العلي العمر) ( المراسول 2) ( ) ( ) ( المراسول 2) ( ) ( المراسول 2) ( المراسول 2) ( ا                                                                                                    | ogun<br>Signat dato 1/24<br>Teref                                                                                                    | Nagoli RAL Doa<br>28 of 251                                                                                                    | LUSYI Source Size                                                                                                    |
| <ul> <li>المراجعة على الله العلى العرب (الرجمول 2) (2)</li> <li>المراجعة على المراجعة المراجعة ا<br/>المراجعة المراجعة ا<br/>مراجعة المراجعة الم<br/>المراجعة المراجعة المراجعة المراجعة المراجعة المراجعة المراجعة المراجعة المراجعة المراجعة المراجعة المراجعة المرا<br/>مراجعة المراجعة المراجعة المراجعة المراجعة المراجعة المراجعة المراجعة المراجعة المراجعة المراجعة المراجعة المراجعة المر</li></ul> | Cipies<br>Seguit Lice 1/24<br>Teref<br>Sizena Camai                                                                                                    | Manufacture of Final<br>Regult BR ct. D S &<br>28 ST 7011                                                                                                    | LUYYI Source Size                                                                                                    |
| <ol> <li>(2) المحمد على عد العلى العالي العالي (2) المحمد على العالي العالي العالي (2) المحمد المحمد المحم<br/>المحمد المحمد المحمد المحمد المحمد المحمد المحمد المحمد المحمد المحم المحمد المحمد المحم<br/>المحمد المحمد المحمد المحمد المحمد المحمد المحمد المحمد المحمد المحمد المحمد المحمد المحمد المحمد المحمد المحمد المحمد المحمد المحمد المحمد المحمد المحمد المحمد المحمد المحمد المحم المحمد المحمد المحمد المحمد المحمد المحمد المحمد الم</li></ol>     | Segnificant Type<br>Segnificant Type<br>Teerd<br>Second States<br>Valid                                                                                                    | Manufacture files<br>Registration Disa<br>28 Di Tricti<br>Disage Condining                                                                                                    | LUYYI Source Size<br>Source Size<br>DOVPY Source Size<br>Manuary Type<br>The dark Figure 1<br>Princip States<br>Source States                                                                                                    |
| <ul> <li>المحمد على عد تعنى تعدير (م. معر 2) .</li> <li>المحمد على عد تعنى تعدير (م. معر 2) .</li> <li>المحمد على المحمد المحمد المحم<br/>المحمد المحمد المحمد المحمد المحمد المحمد المحمد المحمد المحمد المحمد المحمد المحمد المحمد المحمد المحمد المحمد المحمد المحم<br/>المحمد المحمد المحمد المحمد المحمد المحمد المحمد المحمد المحمد المحمد المحمد المحمد المحمد المحمد المحمد المحمد المحمد المحمد المحمد المحمد المحمد المحمد المحمد المحمد المحمد المحمد المحمد المحمد المحمد المحمد المحمد المحمد المحمد المحمد المحمد المحمد المحمد المحمد المحمد المحمد المحمد المحمد المح<br/>المحمد المحمد المحمد المحمد المحمد المحمد المحمد المحمد المحمد المحمد المحمد المحمد المحمد المحمد المحمد المحمد المحمد المحمد المحمد المحمد المحمد المحمد المحمد المحمد المحمد المحمد المحمد المحمد المحمد المحمد المحمد المحمد المحمد ال</li></ul>          | Saurentes Trea<br>Septer Line 1/20<br>Tend<br>Septer Syme<br>Valid<br>Line perioder of perioder                                                                                                    | Paratement The<br>Pergentiants Delar<br>28 of 7014<br>Stonese Cheffician<br>Stone subgrand rul of a traggerature of<br>Administration for (Vingerstor, ord)                                                                                                    | LUYPI Source Size                                                                                                    |
| <ol> <li>(2) (2) Joint (Joint (Jo</li></ol>          | Cattor Prote     Cattor Prote     Cattor Prote     Cattor Prote     Cattor Prote     Cattor Prote     Cattor Prote     Cattor Prote                                                                                                    | Regulation The<br>Regulation Dua<br>28 Strates<br>Stone and Studies<br>Stone and States<br>After semantification for IV symptom (shi                                                                                                    | LUYPI Source Size                                                                                                    |
| <ul> <li>(2) (2) young (and ) and all (all one of a second of<br/>Person of the<br/>Sequence for</li> <li>(2) young (all all of all one of a second<br/>Sequence for<br/>19711</li> <li>(2) young (all all one of a second<br/>19711</li> <li>(2) young (all all one of a second<br/>19711</li> <li>(2) young (all all one of a second<br/>19711</li> <li>(2) young (all all all one of a second<br/>19711</li> <li>(2) young (all all all one of a second<br/>19711</li> <li>(2) young (all all all all all all all all all al</li></ul>                                                                                                    | Segneration Tree<br>Segnet Like Type<br>Teerd<br>Second Stame<br>Valid<br>Like perform to the Second Second Second<br>relative Second<br>Cather Parks                                                                                                    | Manufacturat Tree<br>Pergentistics, Disa<br>28.51 70:11<br>Discuss Conditions<br>Store server and at a transcription of<br>Store server and at a transcription of<br>After removalitation for IV symptons (all                                                                                                    | LUYYI Source Size                                                                                                    |
| <ul> <li>(2) year, at year 2 and 2 and</li></ul>          | Segneration Tree<br>Segnet Like Type<br>Teerof<br>Second Stand<br>Valid<br>Like protect op person<br>Caste Policy data solution date from vio Ride particles<br>Caste Policy<br>No                                                                                                    | Vanishman Fries<br>Registration Date<br>28.51 7011<br>Date may not 24.51 Strangerstature of<br>After semantification for IV sympton (all<br>Manufarrary                                                                                                    | LUYYI Source Size<br>trockers the<br>DOVPT Source Size<br>Substants Type<br>The dark Fages<br>South Facility<br>South Facility<br>remeasurations with it may wait for<br>remeasurations with it may wait for                                                                                                    |
| <ul> <li>(2) year, at year 2 and at year 2, and year 2, and ye</li></ul>          | Segnification Trace      Segnification Trace      Segnification Type      Teeod      Second Stame      Ceche Parts      Ceche Parts      Secongets      J                                                                                                    | Personnes free<br>26.51 million<br>26.51 million<br>2 | LUYYI Source Size<br>trockers trock<br>DOVPY Source Size<br>Saturdating Type<br>The dark Tapent<br>Princip Source<br>Source Source Size<br>Source Source Size<br>The dark Tapent<br>The source Size<br>Source Source Size<br>The dark Tapent                                                                                                    |
| <ul> <li>(2) (2) year, 4) year ( and 2) at an of a second of a second of a</li></ul>          | Samerators Trica<br>Samerators Trica<br>Segundation 1/254<br>Teeref<br>Litere perioder of periode<br>pedia follow data relation due data via/Net perioder<br>Cestero Parete<br>Note<br>Strengt k                                                                                                    | Version of the<br>Negation Ref. Data<br>28 bit 1001<br>Stores seagened to a sea temperature of<br>dense light.<br>After removie when for IV inversion (all<br>Manufactures<br>20                                                                                                    | LUSYI Source Size<br>Treatment into<br>DOVPY Source Size<br>Saturding Type<br>Treatment Type<br>Treatment Type<br>Source Size<br>Source Size<br>Source |
| <ul> <li>(2) (2) you, a) you (and a set as you (and a)</li> <li>(2) (2) you, a) you (and a)</li> <li>(2) you, a) you (and a)</li> <li>(2) you (and a)</li> <li>(3) (2) you (and a)</li> <li>(4) you (and a)</li> <li>(5) you (and a)</li> <li>(5) you (and a)</li> <li>(5) you (and a)</li> <li>(5) you (and a)</li> <li>(6) you (and a)</li> <li>(7) you (and a)</li> <li>(7) you (and a)</li> </ul>                                                                                                    | Same stars the second second sec                                                                                                    | Vansament Files<br>Neglitik Reit, Disk<br>2001 1001<br>Stores soogenoof val als a temperature ool<br>door kijne<br>Aller temperature for IV is writen gale<br>Manda iteres<br>20                                                                                                    | UUYPI Source Sin<br>Troducers title<br>DOVPT During Sine<br>Sandhan og 1994<br>Troducer Sine<br>Son Privation<br>Son Privation<br>Son Privation<br>Banage Farm                                                                                                    |
| <ul> <li>(2) (2) (res) (res) (re</li></ul>          | Saurenting Trice<br>Saurenting Trice<br>Saurenting<br>Saurenting<br>Saurenting<br>Saurenting<br>Saurenting<br>Sauren | Vanishment free Pagetilinker, Delar 200 D1 (2011) 200 D1 (2011) 200 D1 (2011) 200 D1 (2011) 200 D1 (2011) 201 201 201 201 201 201 201 201 201 201                                                                                                    | UUYYI Source size<br>Treatment title<br>DOVPY Source Size<br>Saturdanik Topos<br>Treatment Size<br>Source Source Size<br>Source Source Size<br>Source Source Size<br>Source Source Size                                                                                                    |